# Cisco IP Phone 7800 또는 8800 Series Multiplatform Phone에서 익명 통화 차단 활성화

## 목표

Cisco IP Phone 7800 및 8800 Series Multiplatform Phone의 익명 통화 차단을 사용하면 발신 자 ID가 표시되지 않는 수신 통화를 필터링할 수 있습니다.이 기능은 일반적으로 특정 통화를 자동으로 거부하는 데 사용됩니다.

이 문서에서는 Cisco IP Phone 7800 또는 8800 Series Multiplatform Phone에서 익명 통화 차 단을 활성화하는 방법을 보여 줍니다.

# 적용 가능한 디바이스

• 7800 시리즈

• 8800 시리즈

### 소프트웨어 버전

• 11.0.1

# 발신자 ID 차단 사용

Caller ID Blocking(발신자 ID 차단)을 활성화하는 두 가지 방법이 있습니다.

웹 기반 유틸리티를 통해

<u>전화 GUI를 통해</u>

#### <u>웹 기반 유틸리티를 통해</u>

1단계. IP 전화의 웹 기반 유틸리티에 로그인하고 Admin Login(관리 로그인) > Advanced(고 급)를 클릭합니다.

| Admin Login        | basic | advanced |
|--------------------|-------|----------|
| Contraction of the |       |          |

2단계. 음성 > 전화를 클릭합니다.

| Info |   | Voice |        | Call History Personal Directory |   |              |  |          |       |       |
|------|---|-------|--------|---------------------------------|---|--------------|--|----------|-------|-------|
|      | 4 | Syste | tem SI |                                 | Р | Provisioning |  | Regional | Phone | Ext 1 |

3단계. Supplemental Services(보조 서비스)의 Block ANC Serv(ANC serv 차단) 드롭다운 메 뉴에서 Yes(예)를 선택합니다.

| Supplementary Services  |           |  |  |  |  |  |
|-------------------------|-----------|--|--|--|--|--|
| Conference Serv         | Yes 👻     |  |  |  |  |  |
| Blind Transfer Serv     | Yes 👻     |  |  |  |  |  |
| Block ANC Serv          | Yes 👻     |  |  |  |  |  |
| Secure Call Serv        | Serv: Yes |  |  |  |  |  |
| Cfwd Busy Serv          | No        |  |  |  |  |  |
| Paging Serv             | Yes 🔻     |  |  |  |  |  |
| Call Pick Up Serv       | Yes 👻     |  |  |  |  |  |
| Group Call Pick Up Serv | Yes 👻     |  |  |  |  |  |

4단계. Submit All Changes(모든 변경 사항 제출)를 클릭합니다.

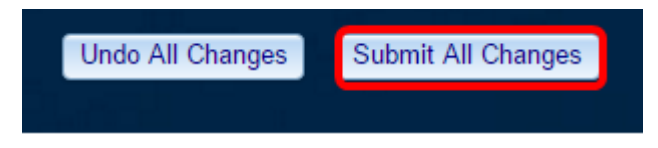

이제 웹 기반 유틸리티를 통해 전화기에서 발신자 ID 차단을 성공적으로 활성화해야 합니다.

#### <u>전화 GUI를 통해</u>

1단계. IP Phone에서 **Applications** 버튼을 누릅니다.

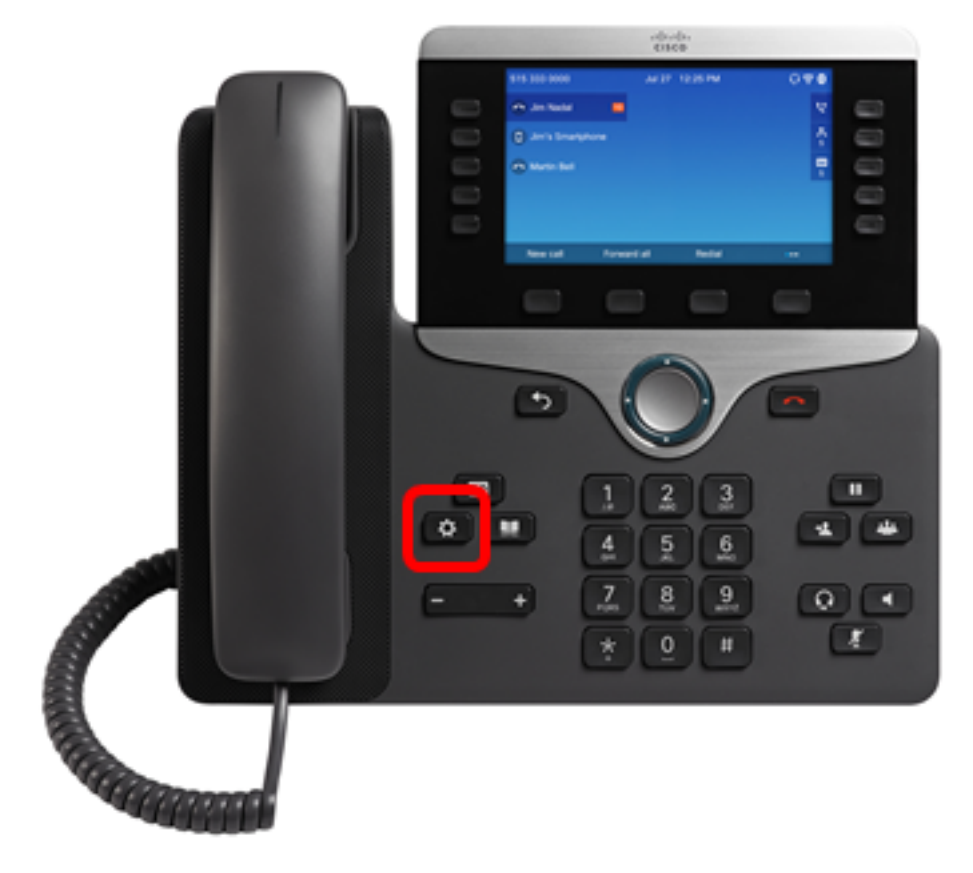

2단계. 탐색 클러스터 Select 비분을 사용하여 사용자 환경설정을 선택합니다.

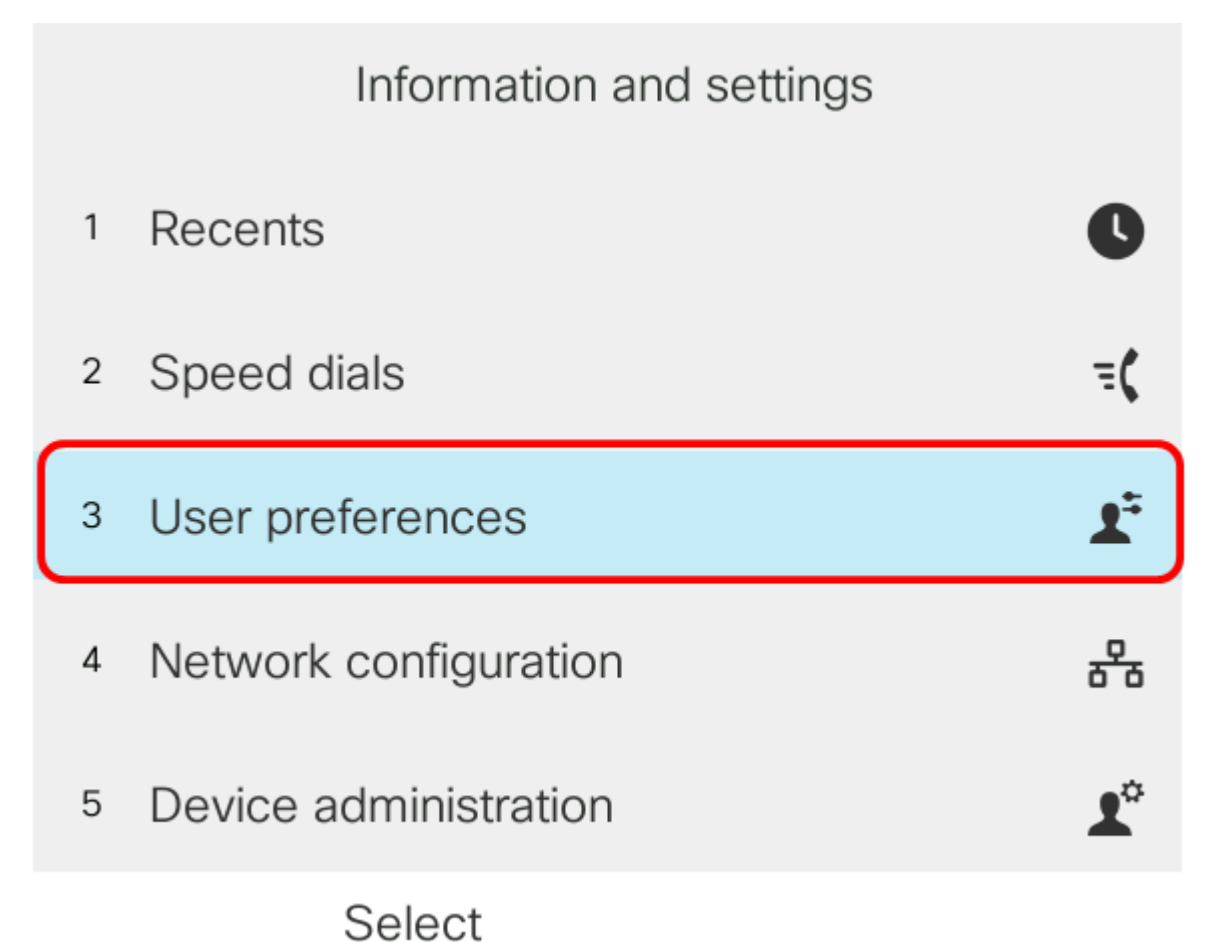

3단계. (선택 사항) Password(비밀번호) 필드에 전화기*의* 비밀번호를 입력하고 **Sign in(로그 인**) 소프트키**를** 누릅니다.

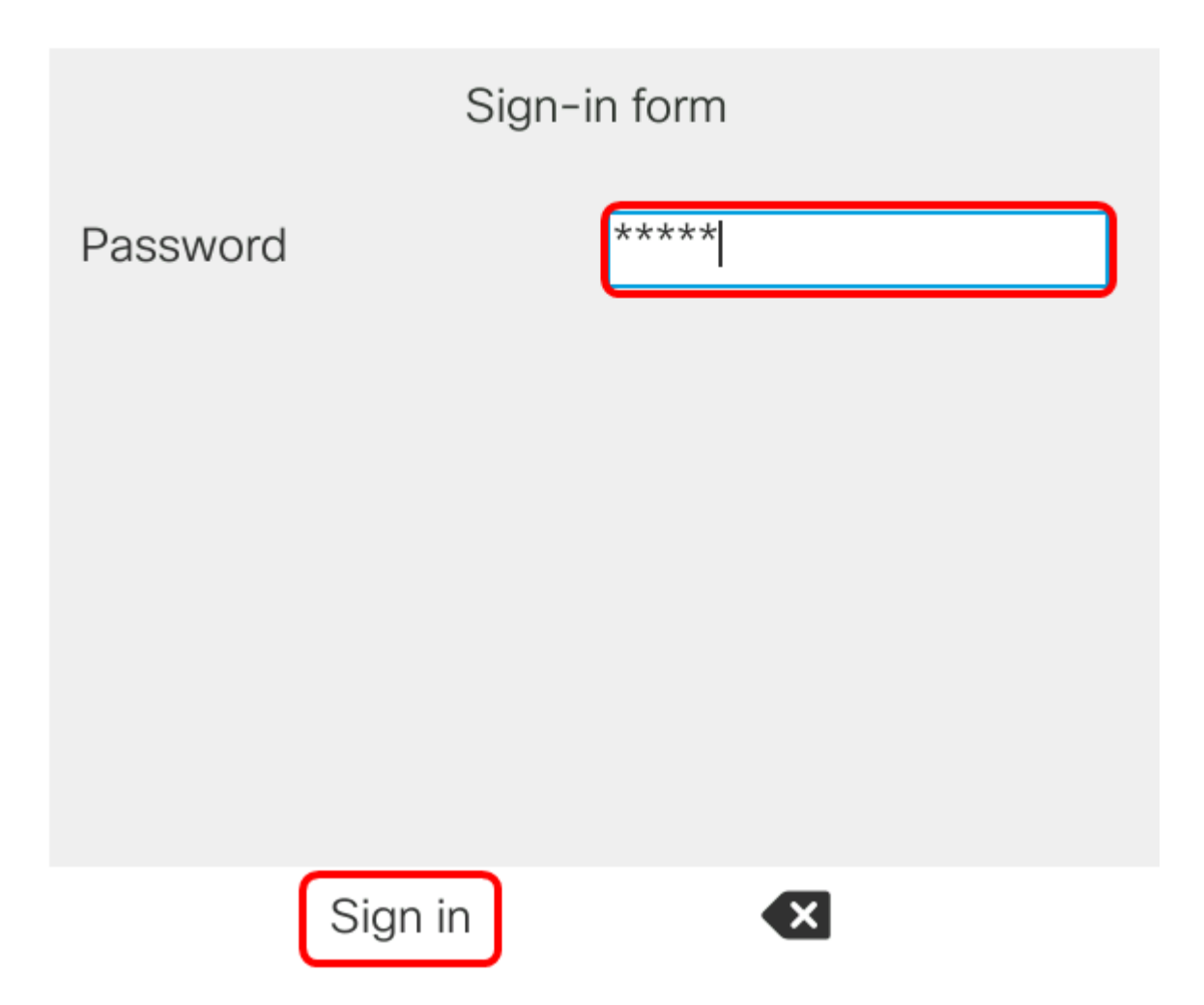

4단계. **통화 환경 설정**을 선택한 다음 선택 **소프트키**를 누릅니다.

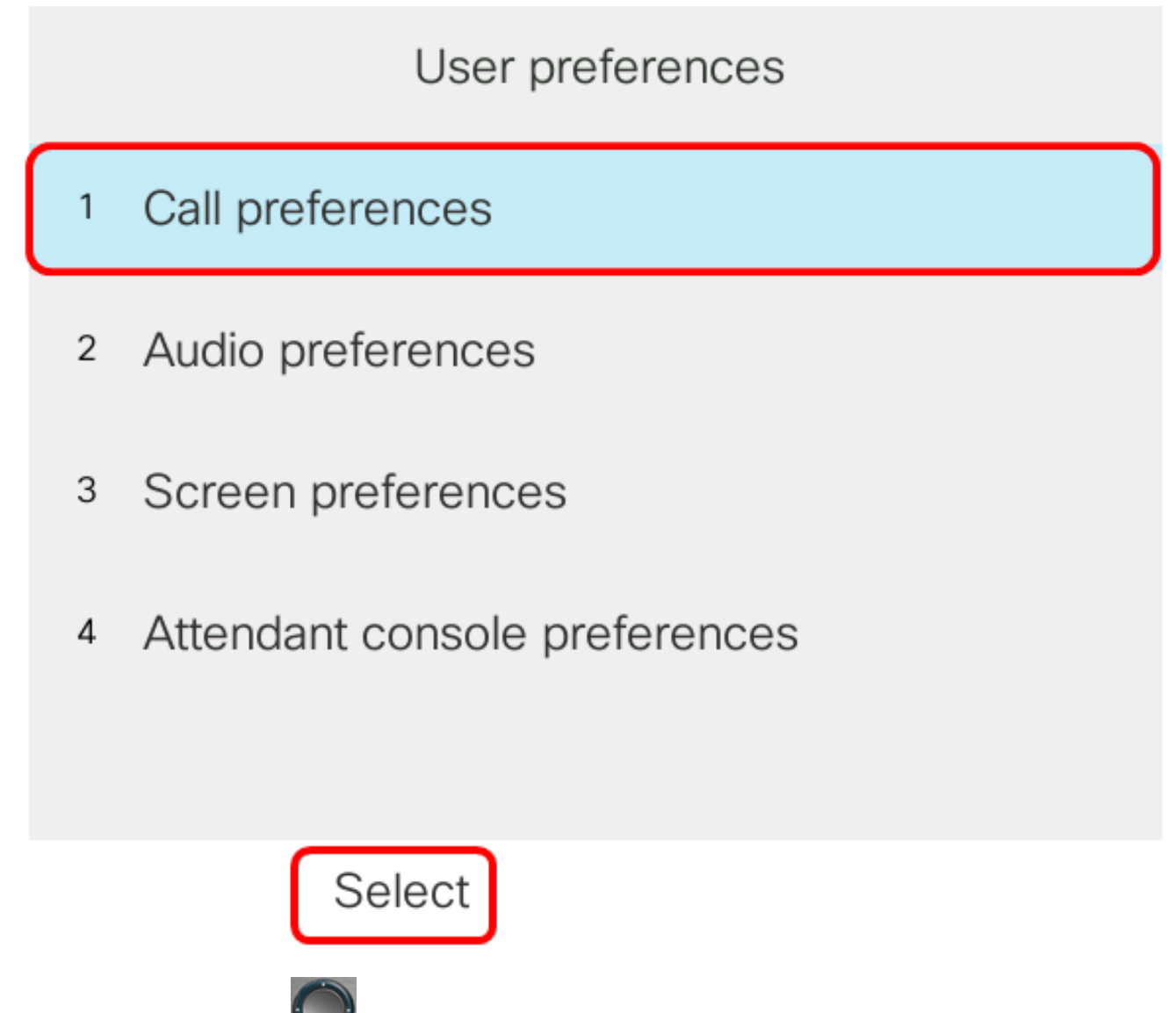

5단계. 탐색 클러스터 Set 사용하여 익명 통화 차단을 On으로 설정한 다음 Set 소프 트키를 누릅니다.

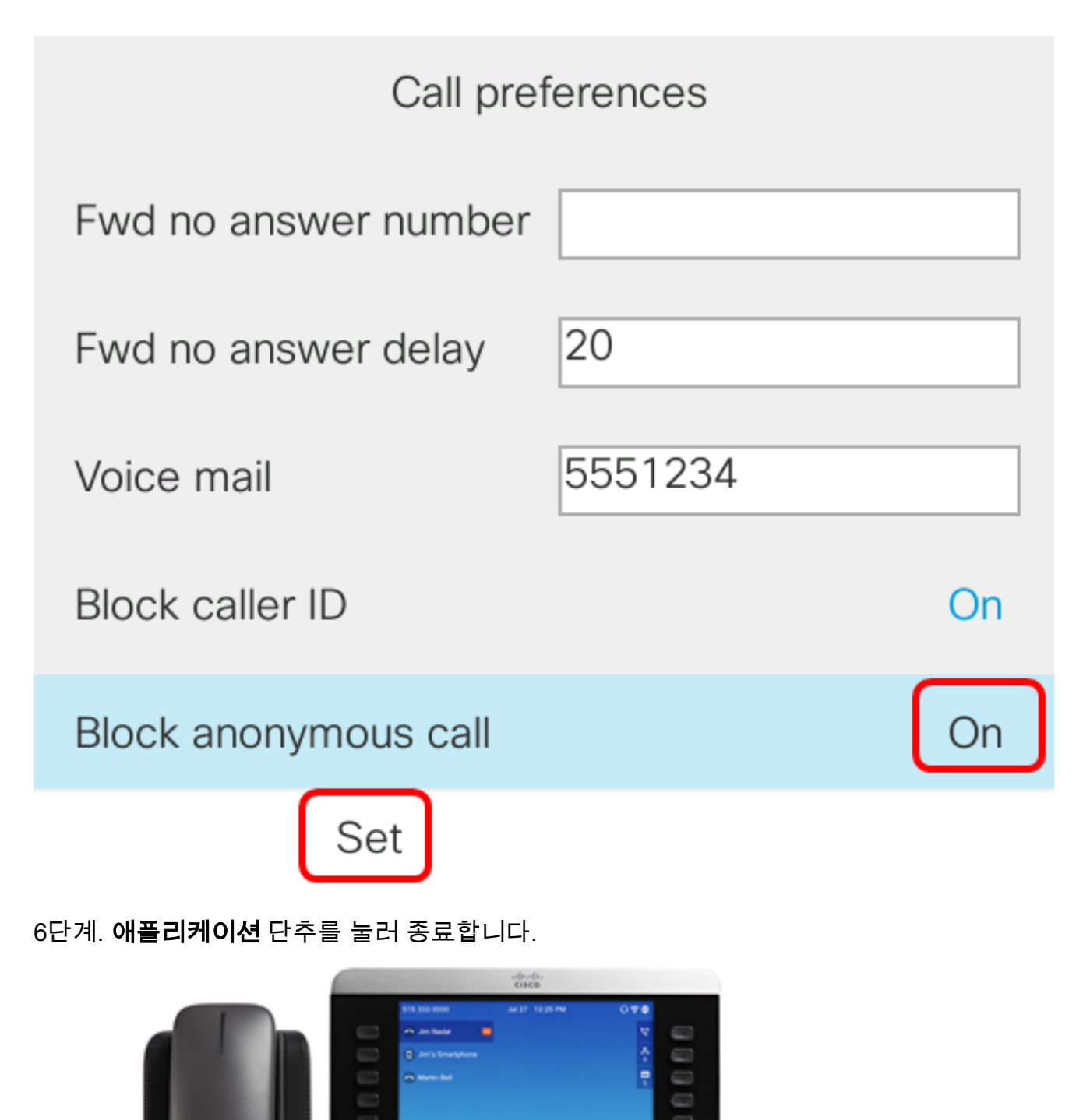

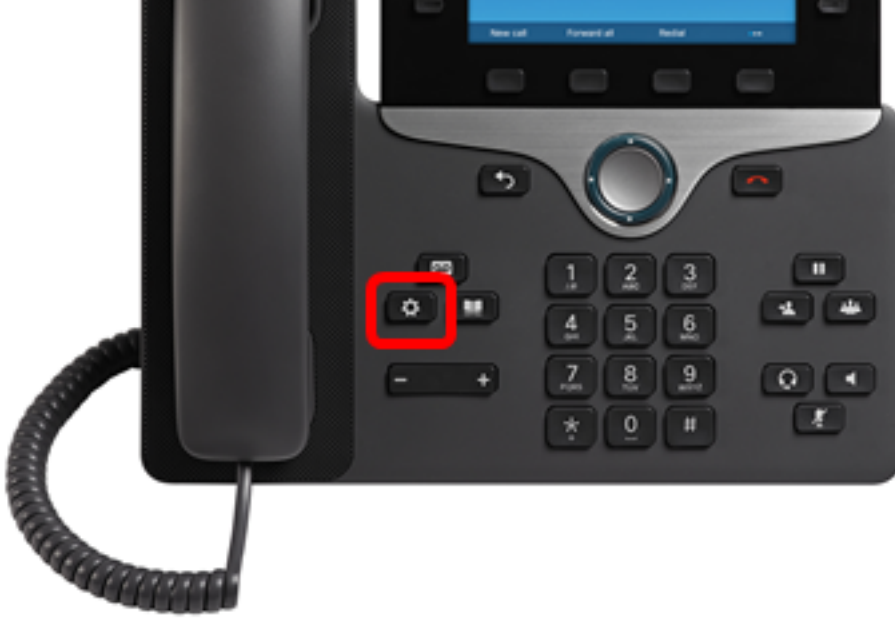

이제 GUI를 통해 전화기에서 Caller ID Blocking을 활성화해야 합니다.